## Opting in to e-statements

| • Log in to ibx.com.                                                                                             | Independence 🤯 Ask TOX Q 🌆 🌾   Welcome, 🛶 🗸                                                                                                    |
|----------------------------------------------------------------------------------------------------|----------------------------------------------------------------------------------------------------|
|                                                                                                    | We shell   We many   We many   Sending Account Balances   Mathia Straight Account   Mathia Straight Account   Mathia Straig                                                                                                    |
| Click the Claims & Spending tab.     Select Spending Accounts                                                    | Claims & Spending My Care Health & Well-Being                                                                                                    |
| • Select Spending Accounts.                                                                                      | My Claims Overview       View/Print Tax Year Report         Spending Accounts       Request a Reimbursement         Other Insurance/Medicare       Manage Past Accounts         Eligibility       Eligibility                                                                                                    |
| • Select Manage HSA.                                                                                             | Health Savings Account                                                                                                    |
|                                                                                                    | Opened Jul 1, 2018 Amount Spent: \$                                                                                                    |
|                                                                                                    | 2018 Contributions:<br>2019 Contributions:                                                                                                    |
|                                                                                                    | Covered Expenses > Manage HSA >                                                                                                    |
| <ul> <li>On the Benefit Account Summary<br/>page, click the Statement link. A<br/>pop-up will appear.</li> </ul> | Spending Accounts  Claims  Resources  Current  Senefit Account Summary Current  Current  Cur |
|                                                                                                    | Health Savings Account *******                                                                                                    |
|                                                                                                    | View Details     Contributions     Transactions     Investment     Account Resources     Tax Form:     Statements     View Beneficiaries     Go     Green! Opt for electronic usevery today and avoid additional fees for paper statements and tax forms                                                                                                    |
| <ul><li>Click Electronic Only;</li><li>Click on the Sample PDF file link,</li></ul>                              | How would you like to receive your Statements?                                                                                                    |
| a .pdf document opens with a<br>code:                                                                            | Electronic Documents Access                                                                                                    |
| <ul> <li>Enter the code into the box and select Submit.</li> </ul>                                               | In order to elect Electronic Documents, you must verify your ability to access Electronic Documents.<br>Please ope <mark>n Sample PDE File and enter the PIN Number below.</mark>                                                                                                    |
| End of process.                                                                                                  | Enter PDF PIN Number                                                                                                    |
|                                                                                                    | Submit Cancel                                                                                                    |